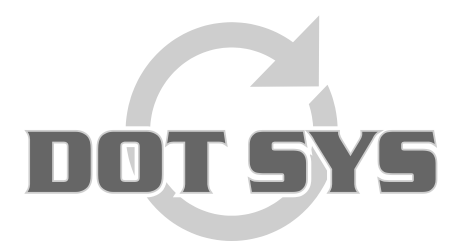

Hoogstraat 25 C B-2870 Puurs Tel.: +32 3 844.35.23 E-mail: <u>support@dotsys.eu</u> Website: <u>www.dotsys.eu</u>

Wanneer het om Tijd gaat

### TIMEMANAGER

#### Installatie

Om TimeManager te installeren, gaat u als volgt te werk:

- log in als 'Administrator'.
- ga via de verkenner naar de cd-speler of USB stick en kies de gewenste versie.
- ga naar directory **'v2.63'** en dan naar subdirectory **'32bit'**. Hier bevindt zich het installatiebestand '**setup.exe**' waarop u *dubbelklikt*, hierna wordt de setup-procedure gestart.

## Hieronder volgt een overzicht van de schermen en te volbrengen acties om de setup-procedure op een correcte, wijze te voltooien:

 kies een taal voor de setupprocedure; deze taalkeuze geldt alleen voor de setup en heeft geen enkele invloed op de taal die gebruikt wordt in TimeManager.

| <b>.</b> | Select a language for this setup<br>Langue choisie pour ce programme d'installation |
|----------|-------------------------------------------------------------------------------------|
|          | English Français                                                                    |

- na het lezen van de licentieovereenkomst, bent u verplicht deze te *aanvaarden* om door te gaan met de setup. Aanvaardt u de licentieovereenkomst niet, dan wordt de setupprocedure afgebroken.

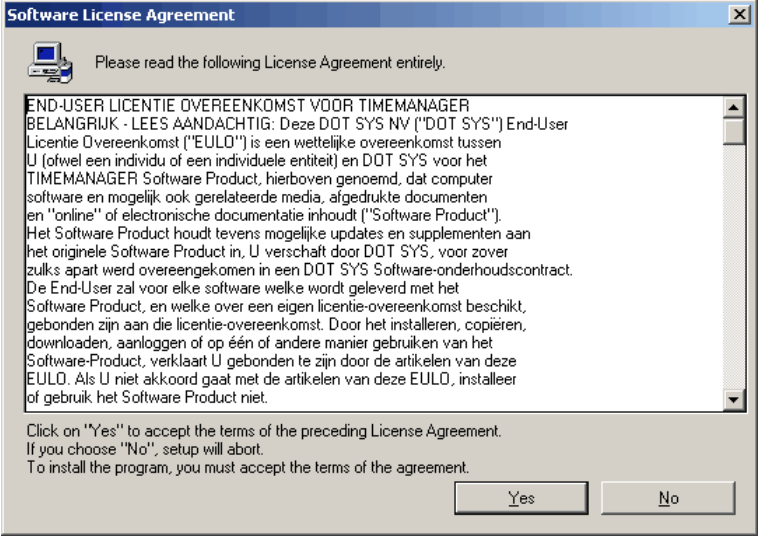

 Na het aanvaarden van de licentieovereenkomst komt men in het setup-scherm. In dit scherm is het van kapitaal belang het juiste **pad** aan te duiden waar TimeManager wordt geïnstalleerd. *Default* staat er c:\dotsys\timeman. Indien een directory wordt gekozen die nog niet bestaat, zal men de vraag krijgen of deze moet worden aangemaakt.

| Run file copy |                                                                                                    |
|---------------|----------------------------------------------------------------------------------------------------|
| Run file copy | Setup is ready to start.<br>To view or change options, click on "Previous".<br>When you are ready, click on "Done" to start file copy.<br>Current options:<br>Full setup:<br>Target directory:<br>c:\dotsys\timeman<br>Analysis target directory:<br>c:\dotsys\timeman\timeman.wd5<br>Program group:<br>Timeman |
|               | < <p> <u> </u></p>                                                                                                    |

De setup-procedure wordt verder afgewerkt door het systeem.

| 🗞 Data file modification |                                    |  |
|--------------------------|------------------------------------|--|
| <b>®</b>                 | Data file modification in progress |  |
|                          | Please wait                        |  |
| <u></u>                  | Version modification analysis 35   |  |
|                          |                                    |  |

Tussentijds kan het zijn dat men een foutboodschap krijgt in verband met een file die niet wordt gevonden. Indien dit geval is:

| File loca | ition 🗙                                                    |
|-----------|------------------------------------------------------------|
| 8         | GROEP.FIC<br>File not found in directory c:\dotsys\timeman |
|           |                                                            |

*druk* op '**OK**';

-

| File location                                                                             | ×                      |
|-------------------------------------------------------------------------------------------|------------------------|
| The following file cannot be found: GROEP.FIC<br>Specify full path corresponding to file. | ОК                     |
|                                                                                           | Cancel                 |
| Directory:                                                                                | Cancel for <u>a</u> ll |
| c:\dotsys\timeman                                                                         |                        |
| C:\<br>☐ dotsys<br>☐ timeman                                                              |                        |
| ActiveX<br>Anviz                                                                          |                        |
| Cipheriab                                                                                 |                        |
| qbe                                                                                       |                        |
|                                                                                           |                        |

- druk op 'Cancel for all';

en druk "**Ja**" op de vraag 'Do you wish to cancel manual search for all files'.

| File location 🗙 |                                                                                       |
|-----------------|---------------------------------------------------------------------------------------|
| 1               | Do you wish to cancel manual search for this file and all other files to be modified? |
|                 | <u>]</u> a <u>N</u> ee                                                                |

De setup-procedure loopt dan gewoon verder.

- Na het aflopen van de setup-procedure klikt u op 'Done' om de setup te beëindigen.

# Na het beëindigen van de installatieprocedure dient men nog de volgende stappen te ondernemen:

- start het bestand 'timeutil.exe', dat u vindt in het mapje ...\dotsys\timeman. U komt dan in het volgende scherm:

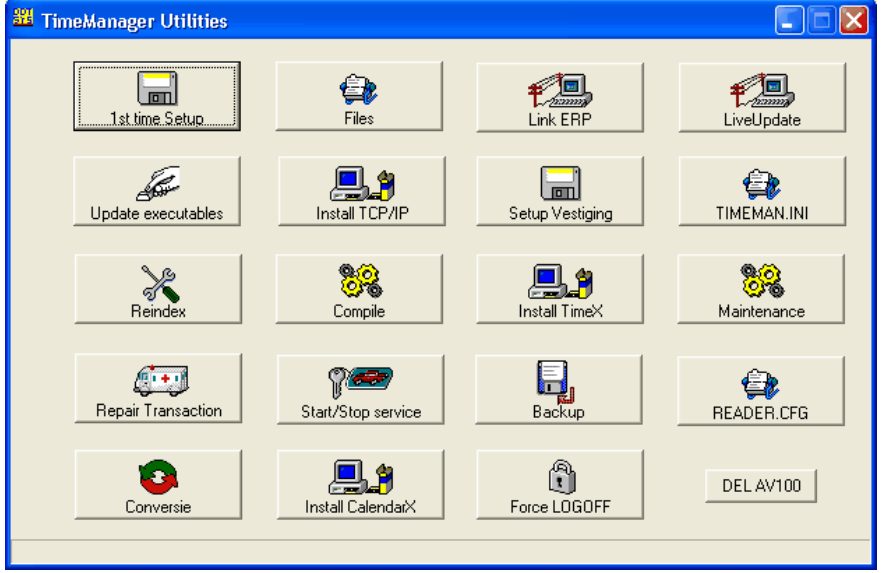

- druk op de knop '1st time setup' om de databasebestanden te creëren.
- Indien gebruik gemaakt wordt van netwerkklokken, moet u voor de communicatie op de knop 'Install TCP/IP' drukken, waardoor een ActiveX wordt geïnstalleerd die de communicatie verzorgt:
  - Voor de installatie van het automatisch leeglezen van de tikklokken, moet u een keuze maken tussen een routine als service of een routine als achtergrondproces (afhankelijk van het besturingssysteem).
  - de installatie van de routine als service staat hieronder beschreven (TimeService).
  - Voor de installatie als achtergrondproces dient men in de startup-folder van startmenu van het profiel 'all users' een snelkoppeling gemaakt te worden naar 'timebat.exe' te vinden in de map ...\dotsys\timeman.

# Om het automatisch uitlezen van de klokken te activeren dient er een Dot Sys Timeservice geïnstalleerd worden.

Open een "Run " -box en sleep de WDservice.exe hierin en voeg 'spatie -install' toe Daarna in de Services de eigenschappen van de Dot Sys Timeservice wijzigen naar "opstart automatisch" en logon als 'Administartor'.

Om de installatie van TimeManager verder af te ronden dient u Dot Sys te contacteren m.b.t. activatie van de licentie.